## Tuto inscription sur le site web de CCF

A destination de tous ceux qui souhaites pourvoir suivre la vie de l'asso et y participer !

1. Aller sur le site de Croisière Côte Fleurie En haut de la page, il y a un bouton « se connecter »

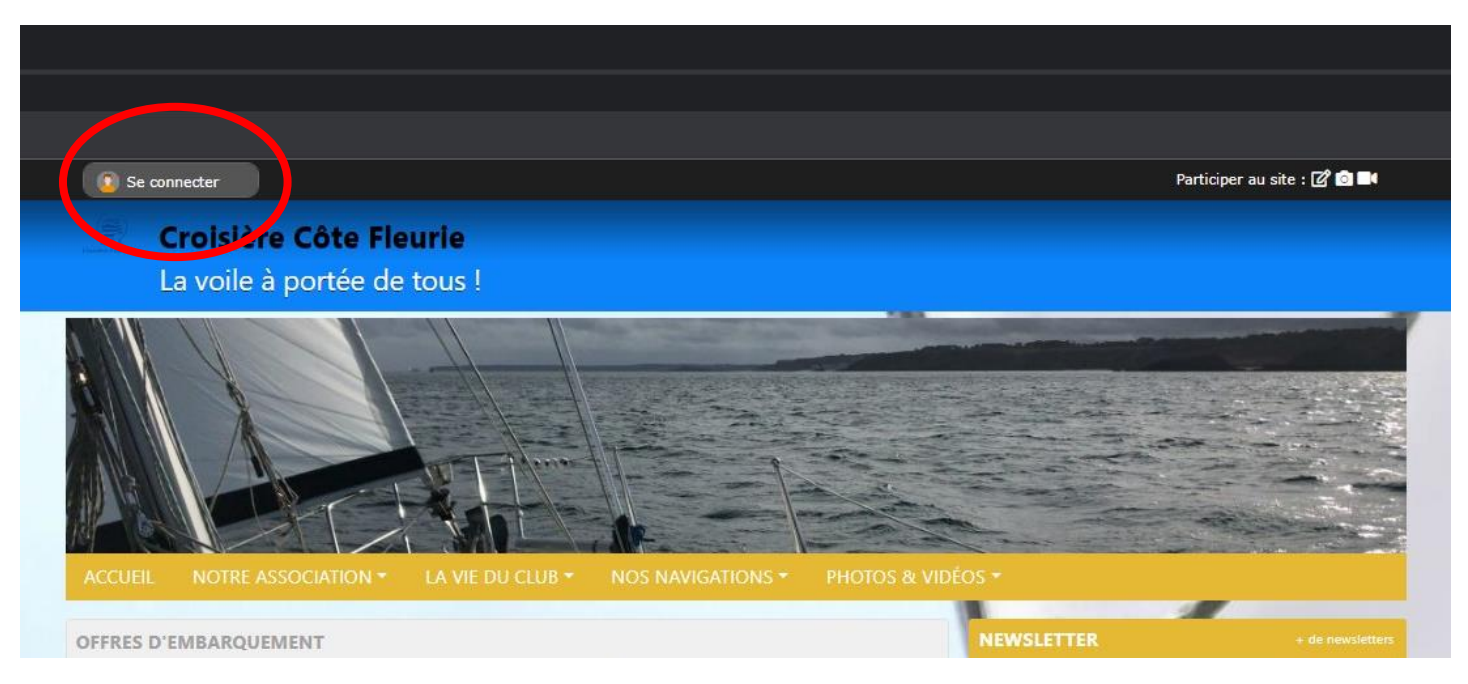

2. Vous arrivez sur une page de connexion classique, cliquer sur « créer un compte »

| 🛞 Se connecter                                                                                                    |                                                                                 |                              | Participer au site : 📝 🙆 🖿 |
|----------------------------------------------------------------------------------------------------|---------------------------------------------------------------------------------|------------------------------|----------------------------|
| Croisière Côte Fleu<br>La voile à portée de t                                                                                                    | i <b>rie</b><br>ous !                                                           |                              |                            |
|                                                                                                    | Participer au site                                                              | ×                            |                            |
| ACCUEIL NOTRE ASSOCIATION -                                                                                                    | Connectez vous sur la platefi<br>sportsregion<br>simplifie le quotidien des clu | orme<br><b>S</b> °.fr<br>bbs |                            |
| OFFRES D'EMBARQUEMENT<br>Les offres d'embarquement du moment so<br>notre coordinateur en cliquant ici                                                   | J'ai un compte Sportsregions<br>E-mail                                          | TTE C                        | R + de newsletter          |
| Opportunité pour cet été ! Alexandre Froment cherche des équ à Lorient. La logistique du transport                                                      | Mot de passe                                                                    |                              | OS BATEAUX ?               |
| Contacter Alexandre                                                                                                    | Connexion                                                                       | Inde                         | er.com                     |
| URGENT - NOUVEAU PROJET Jean-Fi<br>depuis Le Havre jusqu'à Concarneau.<br>Départ le 5 juillet ou le 6 juillet<br>Arrivée le 12 ou le 13 juillet. Possib | <u>1'ai oublié mon mot de pass</u><br>Pas encore de compte ?                    | e .                          | is Gr                      |
| LES NOUVELLES DU LARGE I                                                                                                    | Créer un compte                                                                 | _                            | NDAGAEL                    |

3. Compléter les informations demandées (les vôtres bien sûr !) et cochez la case « j'accepte... » puis cliquer sur créer un compte

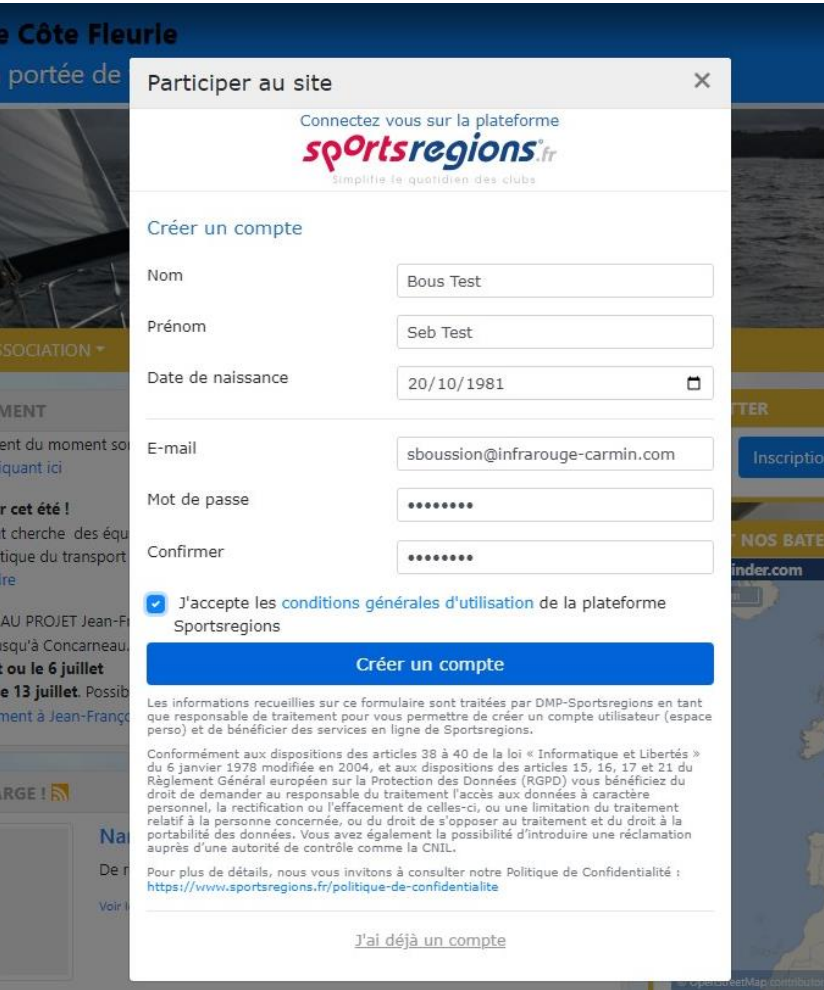

4. Cliquer à nouveau sur « j'accepte... » puis sur valider

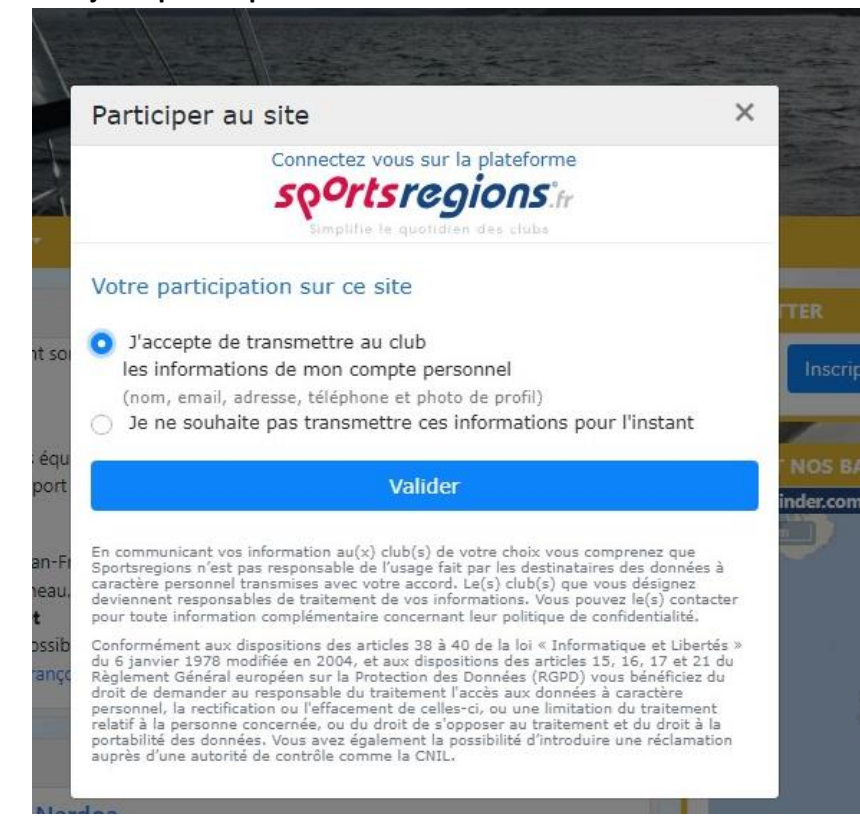

5. Un email qui contient un code vous est alors envoyé, donc ouvrir votre boite messagerie habituelle, recopier le code dans la case puis cliquer sur valider

|                         | Connectez yous sur la plateforme                  |              |
|-------------------------|---------------------------------------------------|--------------|
|                         | soortsreations                                    |              |
|                         | Simplifie le quotidien des clubs                  |              |
| Création                | de votre compte réalisé avec succès!              |              |
| S Un emai<br>votre comp | il vous a été envoyé, il contient un code<br>pte. | pour valider |
| ndiquez le              | code reçu :                                       |              |
|                         |                                                   |              |
|                         | Valider                                           |              |

6. Courage, vous y êtes presque ! vous recevez un second email vous indiquant que votre compte a été créé avec succès. Cliquer sur « espace perso », le lien vous emmène sur une page SportsRégions (notre hébergeur de site web) pour finir de compléter votre fiche de profil

| Votre espace perso X +                                                              |                                                                                                    | ·                     |
|-------------------------------------------------------------------------------------|----------------------------------------------------------------------------------------------------|-----------------------|
| → C admin.sportsregions.fr/espaceperso/edit                                         |                                                                                                    | 🕶 Q, 🖻 🏚 🔲 🚳 En pouse |
| sportsregions.fr   A 🚆 Que cuisiner en roa                                          |                                                                                                    |                       |
|                                                                                     | Croisère Cêre Finurie 🕼 Contribuer au site ?                                                                                                    |                       |
| Prtsregions Votre espace perso                                                      |                                                                                                    |                       |
| Editer votre profil Sportsregion                                                    |                                                                                                    | Envegsh               |
| r un centricat médical<br>announdes announces                                       |                                                                                                    |                       |
| avocatione<br>servations<br>Aljouter une image depuis                               | Printer :                                                                                                    |                       |
| Ordination Sopprimer                                                                | Seb Tost<br>Nom :                                                                                                    |                       |
| tez dans Peide Q                                                                    | Bous Test                                                                                                    |                       |
| ultez l'aide<br>actez le support                                                    |                                                                                                    |                       |
| service proposé par                                                                 | Sene                                                                                                    |                       |
| iatives 🛷                                                                           | Date de naissance :                                                                                                    |                       |
|                                                                                     | 20/10/1961<br>Login / Erwart: Mostfler                                                                                                    |                       |
|                                                                                     | sboussion@yahoo.fr                                                                                                    |                       |
|                                                                                     | Lieu de nalissance :<br>- Choleir -                                                                                                    |                       |
|                                                                                     |                                                                                                    |                       |
| Informations de contact                                                             |                                                                                                    |                       |
| Emails secondaires Receiver repair des nervorations et les messages, veur prover se | Advector advector space or performance of the space of the space of th |                       |
| Téléphone :                                                                         | Causi des voieux                                                                                                    |                       |
|                                                                                     | Code postal :                                                                                                    |                       |
| Portable                                                                            | 14000                                                                                                    |                       |
| 0686569198                                                                          | Vie :                                                                                                    |                       |
|                                                                                     | Gaen                                                                                                    |                       |
|                                                                                     |                                                                                                    |                       |

7. Lorsque vous avez finis, cliquer sur enregistrer en haut à droite, puis confirmer.

<u>N'hésitez pas à m'envoyer un petit mail en cliquant ici</u> lorsque c'est fait de façon que je puisse vous ajouter aux listes de diffusion des infos.

Voilà, vous avez finit le parcours du combattant qui vous permettra de recevoir des nouvelles de CCF, accéder aux nouvelles du large, etc.

En cas de problème, je suis à votre disposition ! : <u>sboussion14@gmail.com</u> expliquez-moi ce qui se passe en me donnant votre numéro de téléphone.